Configuración realizada directamente a través de la interfaz web del controlador.

### Configuración realizada directamente a través de la interfaz web del controlador.

0 0 0 0

 $\mathbf{O}$ 

 $\bigcirc$ 

0

0

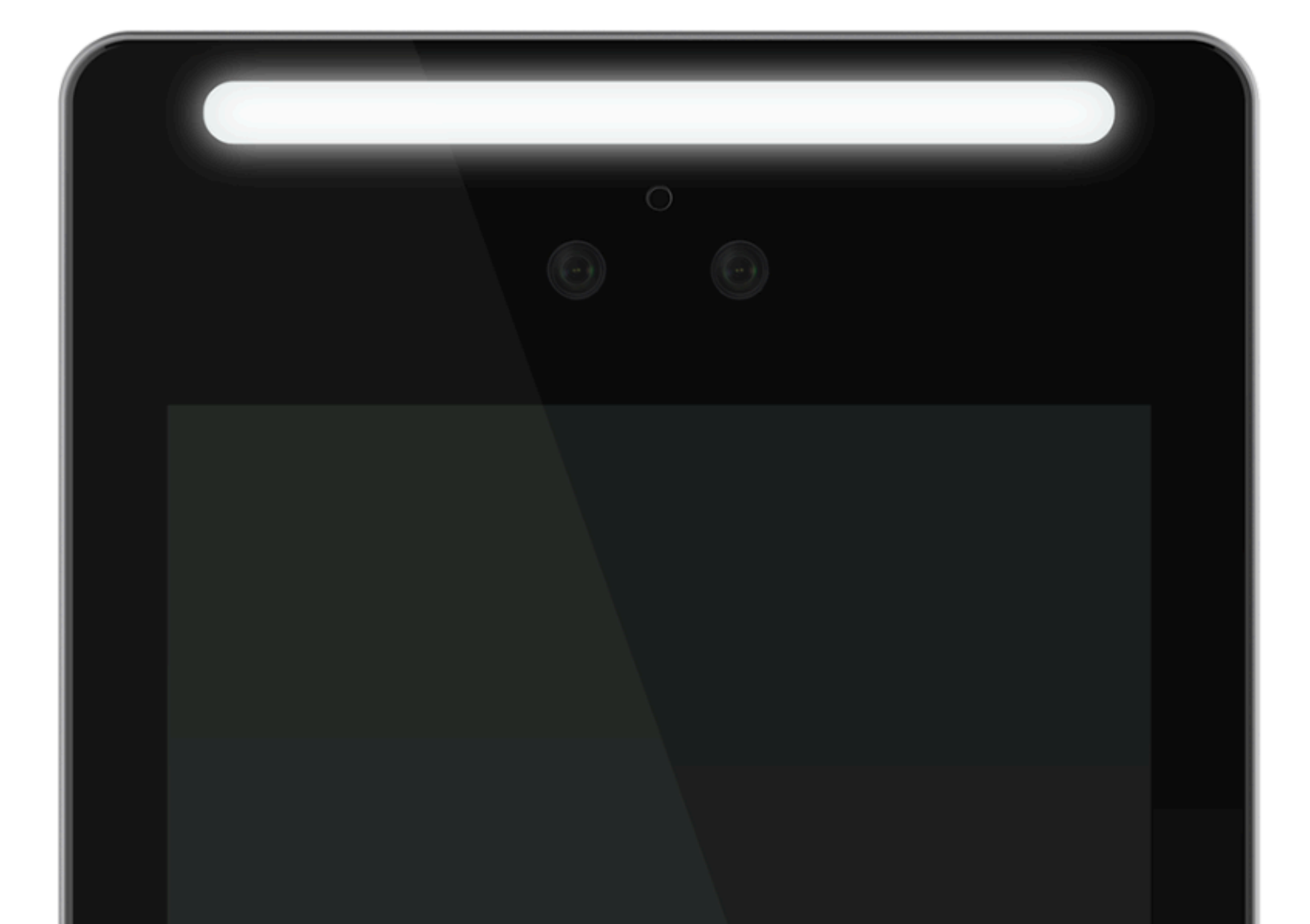

#### intelbras

### DISPONIBLE A PARTIR DE LA VERSIÓN

### 2.000.00IB005.0.R.20220819

Esta configuración se realiza directamente a través de la interfaz web del controlador.

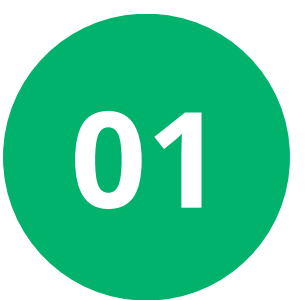

Para habilitar la función, acceda a su navegador y utilice la dirección IP del controlador, por ejemplo: http://10.100.41.203

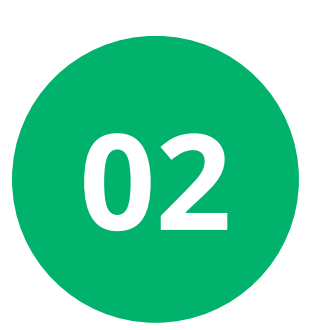

A continuación, ingrese su nombre de **usuario y contraseña** previamente configurados, luego haga clic en "**Entrar":** 

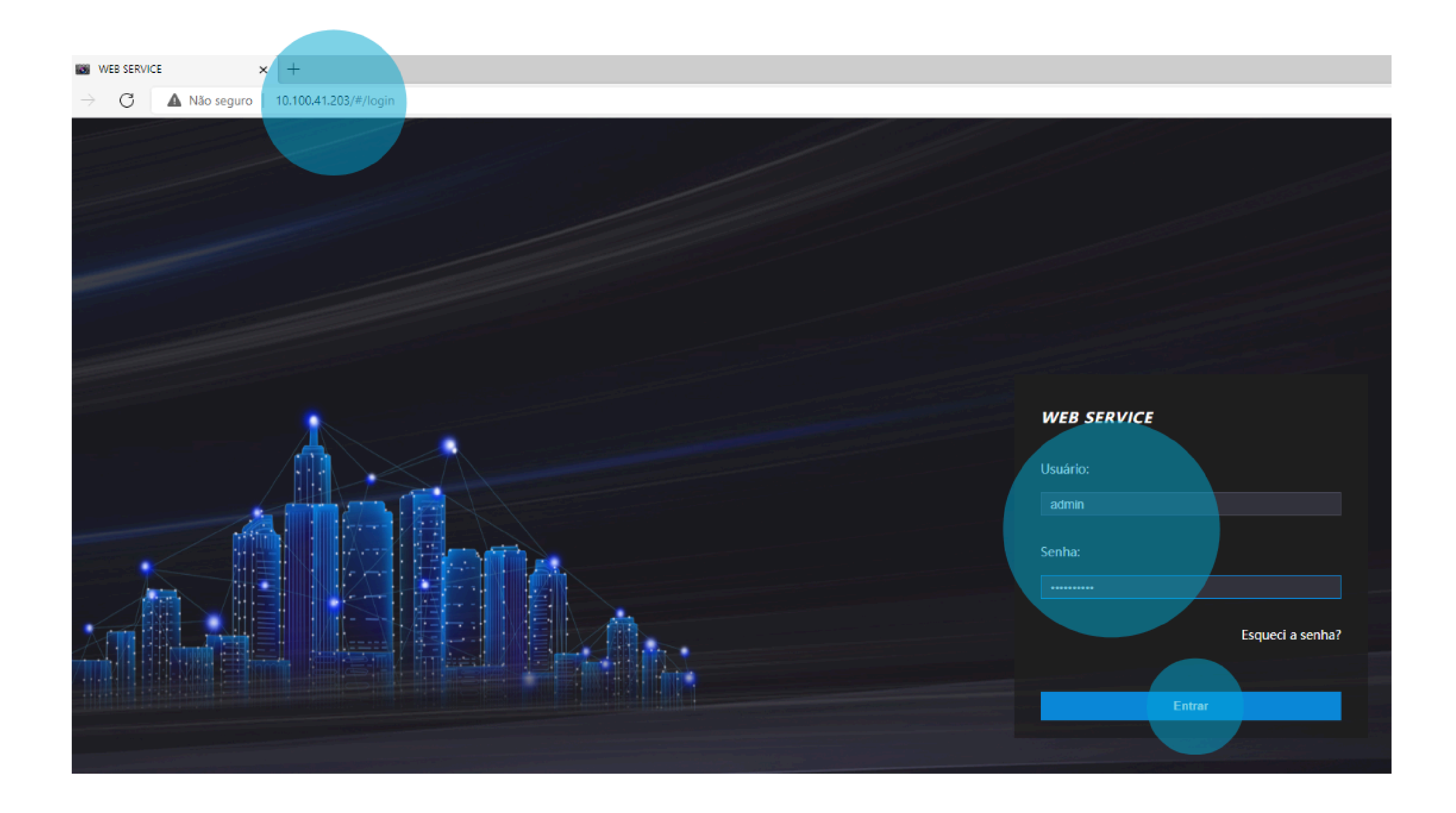

Configuración realizada directamente a través de la interfaz web del controlador.

0 0 0 0

0 0

0 0

0

0

0

0

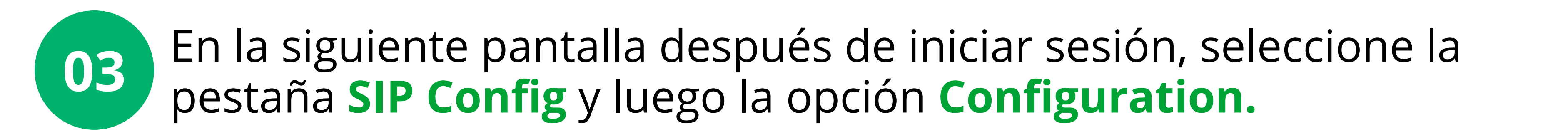

|              | WEB SERVI       | E × +                                   |  |
|--------------|-----------------|-----------------------------------------|--|
| $\leftarrow$ | $\rightarrow$ C | Não seguro   10.100.41.203/#/vto/sipSet |  |
| V            | VEB SERV        | CE                                      |  |

| i                 | Link de alarme | ~ | Set básico | Avançad     | 0             |   |
|-------------------|----------------|---|------------|-------------|---------------|---|
|                   |                |   |            |             |               |   |
| 2                 | SIP Config.    | ^ |            | Status      | Disable       |   |
|                   |                |   |            | Conta SIP   | Desabilitar   | - |
|                   | Configuration  |   |            |             |               |   |
|                   |                |   |            | Endereço IP | 192.168.1.111 |   |
| Hist. de chamadas |                |   | Portas     | 5060        |               |   |

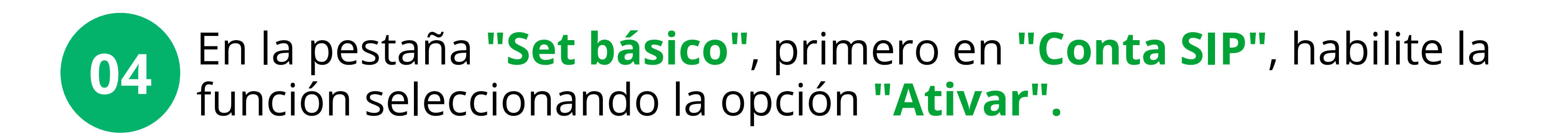

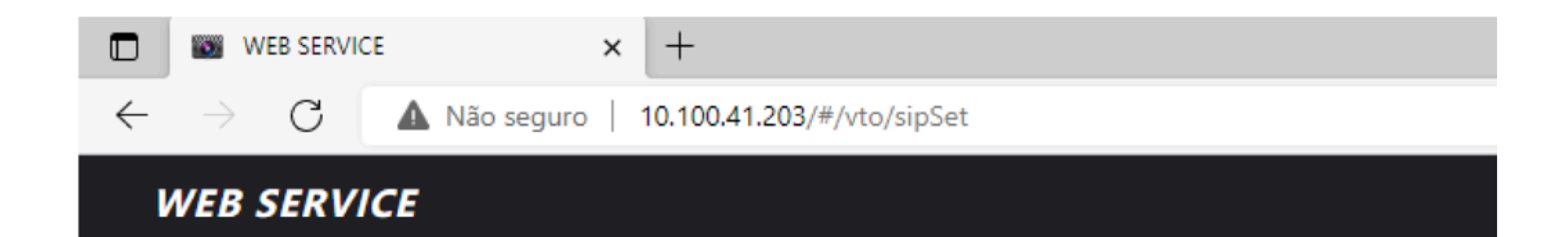

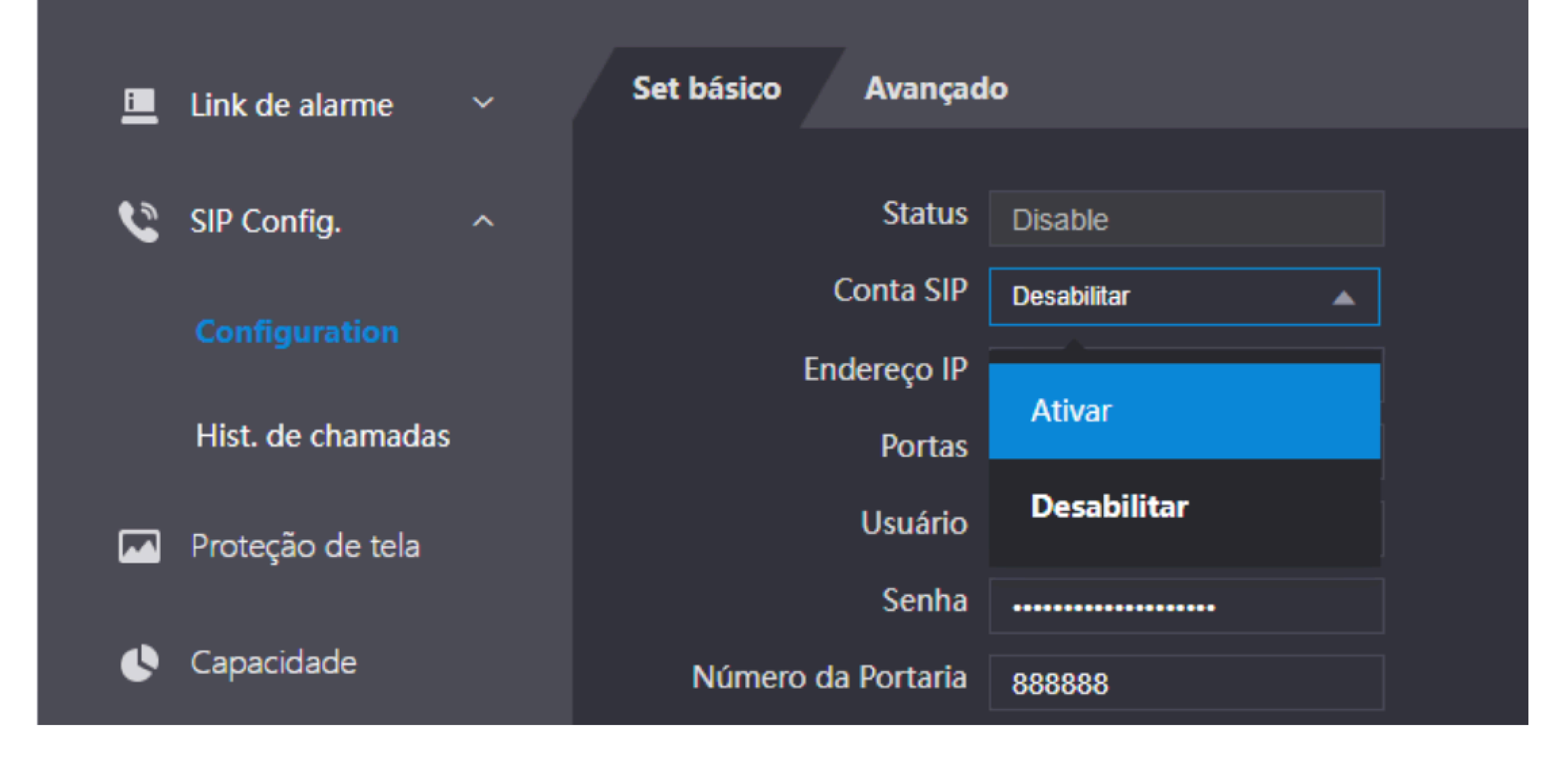

0 0 0 0

0 0

0 0

0

Ο

# TUTORIAL TÉCNICO

 Configuración realizada directamente a través de la interfaz web del controlador.

#### 0 0 0 0

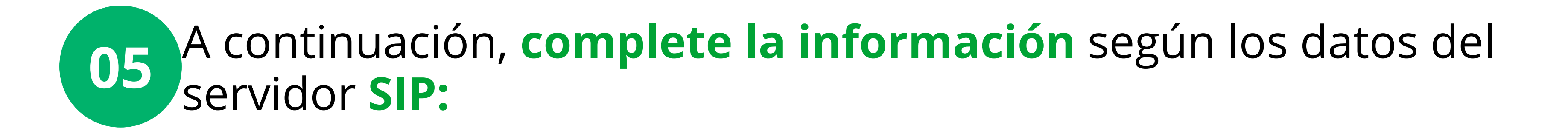

**Endereço IP >** corresponde al IP o dominio del servidor SIP.

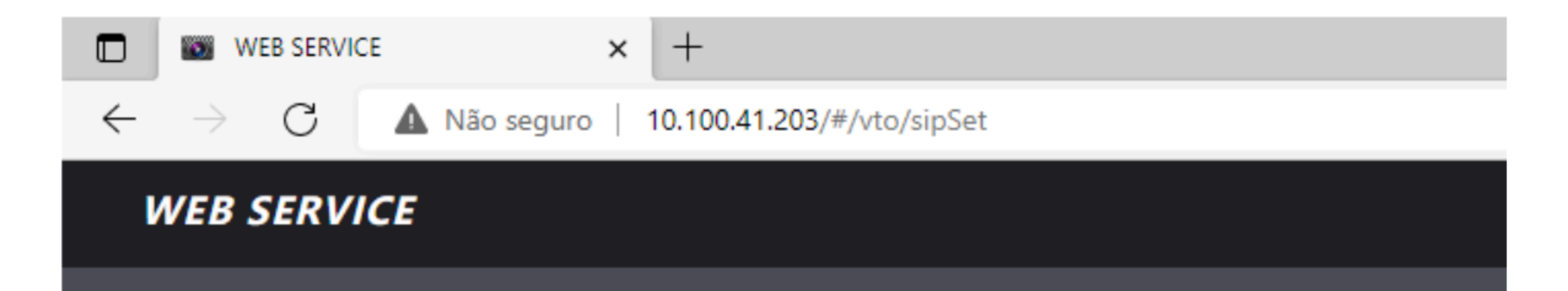

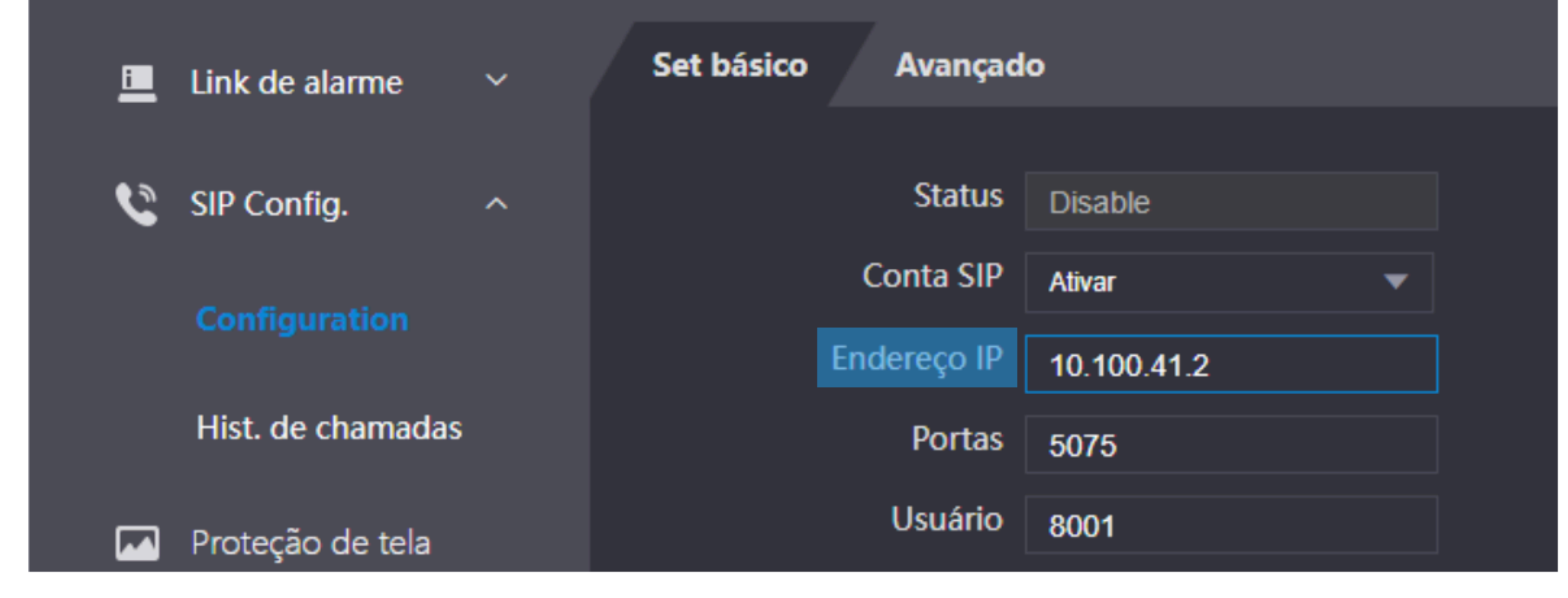

**Portas** > corresponde al puerto SIP responsable del registro de la cuenta en el servidor SIP.

![](_page_3_Picture_9.jpeg)

#### WEB SERVICE

| <u>i</u> | Link de alarme    | ~ | Set básico | Avançado    | •           |   |  |
|----------|-------------------|---|------------|-------------|-------------|---|--|
| ٩        | SIP Config.       | ^ |            | Status      | Disable     |   |  |
|          | Configuration     |   |            | Conta SIP   | Ativar      | ▼ |  |
|          |                   |   |            | Endereço IP | 10.100.41.2 |   |  |
|          | Hist. de chamadas |   |            | Portas      | 5075        |   |  |
|          | Proteção de tela  |   |            | Usuário     | 8001        |   |  |
|          |                   |   |            | Senha       | •••••       |   |  |
| •        | Capacidade        |   | Número     | da Portaria | 888888      |   |  |

0 0 0 0

Ο

Ο

0

0

# TUTORIAL TÉCNICO

 Configuración realizada directamente a través de la interfaz web del controlador.

0 0 0 0

0 0

**Usuário** > corresponde al número de extensión SIP proporcionado por la empresa de portero remoto o por el equipo de TI de una organización.

![](_page_4_Picture_5.jpeg)

![](_page_4_Figure_6.jpeg)

**Senha >** corresponde a la contraseña de autenticación de la extensión SIP.

![](_page_4_Picture_8.jpeg)

#### WEB SERVICE

![](_page_4_Figure_10.jpeg)

o o o Configuración realizada directamente a través de la interfaz web del controlador.

#### 0 0 0 0

0

0

0

Ο

Ο

0

**Número da portaria >** corresponde al número al que la tecla de portero, cuando se presiona, realizará una llamada.

![](_page_5_Picture_4.jpeg)

| ٢ | SIP Config.       | ^ |             | Status   | Não registrado |   |
|---|-------------------|---|-------------|----------|----------------|---|
|   |                   |   | Co          | onta SIP | Ativar         | ▼ |
|   |                   |   | Ende        | ereço IP | 10.100.41.2    |   |
|   | Hist. de chamadas |   |             | Portas   | 5075           |   |
|   | Proteção de tela  |   | l           | Usuário  | 3004           |   |
|   |                   |   |             | Senha    |                |   |
| ¢ | Capacidade        |   | Número da l | Portaria | 3001           |   |

**Chamada direta >** corresponde a la función en la que al presionar el botón de marcado, se realiza una llamada directamente al número de la portaria configurado.

![](_page_5_Picture_7.jpeg)

#### WEB SERVICE

| <u> </u> | Link de alarme    | ~ | Set básico | Avançad      | 0              |   |  |
|----------|-------------------|---|------------|--------------|----------------|---|--|
|          |                   |   |            | Status       |                |   |  |
|          | SIP Config.       | ^ |            | Status       | Nao registrado |   |  |
|          | Configuration     |   |            | Conta SIP    | Ativar         | • |  |
|          |                   |   | I          | Endereço IP  | 10.100.41.2    |   |  |
|          | Hist. de chamadas |   |            | Portas       | 5075           |   |  |
|          | Proteção de tela  |   |            | Usuário      | 3004           |   |  |
|          |                   |   |            | Senha        |                |   |  |
| ¢        | Capacidade        |   | Número     | da Portaria  | 3001           |   |  |
| 8        | Config. de vídeo  | ~ | Char       | mada direta  |                |   |  |
| a        |                   |   | Use ALI    | M IN as Call |                |   |  |

0 0 0 0

0 0

0 0 0

0

# TUTORIAL TÉCNICO

 Configuración realizada directamente a través de la interfaz web del controlador.

#### 0 0 0 0

**Use ALARM IN as CALL BUTTON** > corresponde a la función en la que un botón conectado al conector de entrada de alarma del controlador realizará una marcación directa al número de la portaria configurado.

#### **OBSERVACIÓN:**

Esta función permite utilizar la entrada de alarma para iniciar una llamada directa al **"Número de Porteria"** previamente registrado. Cuando se habilita esta función, la funcionalidad original de la entrada de alarma del producto se sustituye.

![](_page_6_Figure_7.jpeg)

|              | WEB SERVIC      | CE        | ×    | +               |                    |                    |        |   |  |  |
|--------------|-----------------|-----------|------|-----------------|--------------------|--------------------|--------|---|--|--|
| $\leftarrow$ | $\rightarrow$ C | A Não seg | guro | 10.100.41.203/# | ∮/vto/sipSet       |                    |        |   |  |  |
| И            | WEB SERVICE     |           |      |                 |                    |                    |        |   |  |  |
| Ē            | Link de ala     | rme 🗸     |      | Set básico      | Avançado           | 0                  |        |   |  |  |
| S.           | SIP Config.     |           |      |                 | Status             | Não regis          | strado |   |  |  |
|              | Configura       |           |      | Er              | Conta SIP          | Ativar<br>10.100.4 | 1.2    | - |  |  |
|              | Hist. de ch     | amadas    |      |                 | Portas             | 5075               |        |   |  |  |
|              | Proteção d      | le tela   |      |                 | Usuário<br>Senha   | 3004               |        |   |  |  |
| ¢            | Capacidad       | е         |      | Número o        | da Portaria        | 3001               |        |   |  |  |
| Q            | Config. de      | vídeo 🗸   |      | Cham<br>Use ALM | ada direta         |                    |        |   |  |  |
| ۲.<br>د      | ] Detecção d    | de face   |      | Desbloquear     | Button<br>por DTMF |                    |        |   |  |  |
| ٢            | Rede            | ~         |      | OK              | Atualiza           | ar                 | Padrão |   |  |  |

 Configuración realizada directamente a través de la interfaz web del controlador.

0 0 0 0

Ο

 $\mathbf{O}$ 

0

0

0

Ο

0

0

**Desbloquear por DTMF** > corresponde a la función mediante la cual un ramal atendedor del controlador puede liberar la cerradura conectada a él utilizando tonos **DTMF**.corresponde a la función mediante la cual un ramal atendedor del controlador puede liberar la cerradura conectada a él utilizando tonos **DTMF**.

![](_page_7_Figure_6.jpeg)

| Rede | ~ | ОК | Atualizar | Padrão |  |
|------|---|----|-----------|--------|--|
|      |   |    |           |        |  |

o o o
Configuración realizada directamente a
través de la interfaz web del controlador.

0 0 0 0

Ο

0

0

0

Ο

Ο

**Para finalizar la configuración, haga clic en OK para guardar.** Luego, el estado debería aparecer como registrado.

![](_page_8_Picture_4.jpeg)

| <u>i</u> | Link de alarme    | ~ | Set básico | Avançad      | 0           |   |
|----------|-------------------|---|------------|--------------|-------------|---|
| 6        | SIP Config.       | ~ |            | Status       | Registrado  |   |
|          | Configuration     |   |            | Conta SIP    | Ativar      | ▼ |
|          | conngalation      |   |            | Endereço IP  | 10.100.41.2 |   |
|          | Hist. de chamadas |   |            | Portas       | 5075        |   |
|          | Proteção de tela  |   |            | Usuário      | 3004        |   |
|          |                   |   |            | Senha        | •••••       |   |
| ¢        | Capacidade        |   | Número     | da Portaria  | 3001        |   |
| 8        | Config. de vídeo  | ~ | Cha        | mada direta  |             |   |
|          |                   |   | Use AL     | M IN as Call |             |   |
| 53       | Detecção de face  |   | Desbloquea | ar por DTMF  |             |   |
| ۲        | Rede              | ~ | OK         | Atualiz      | ar Padrão   |   |

 Configuración realizada directamente a través de la interfaz web del controlador.

#### O O O O REALIZANDO LLAMADA EN EL CONTROLADOR

### DIGITANDO EL NÚMERO DE LA EXTENSIÓN.

En la pantalla inicial del controlador de acceso, toque el ícono de llamada.

![](_page_9_Picture_5.jpeg)

A continuación, en la siguiente pantalla, deberá ingresar el número de extensión que desea llamar.

#### Ejemplo: 101

0

0

Ο

 $\bigcirc$ 

 $\mathbf{O}$ 

 $\mathbf{O}$ 

Luego, toque en el ícono 🤇 para realizar la marcación.

![](_page_9_Figure_9.jpeg)

 Configuración realizada directamente a través de la interfaz web del controlador.

0 0 0 0

0

Ο

0

0

 $\bigcirc$ 

Ο

0

 $\bigcirc$ 

# Cuando el controlador esté en **llamada**, se mostrará la siguiente pantalla:

![](_page_10_Picture_4.jpeg)

 $\bigcirc$ Configuración realizada directamente a través de la interfaz web del controlador. Ο

Ο Ο  $\bigcirc$  $\mathbf{O}$ 

0

 $\mathbf{O}$ 

0

0

0

0

0

0

#### Dudas o sugerencias, por favor contactános vía WhatsApp

![](_page_11_Picture_4.jpeg)

### Intelbras 🤣

### Ir para a conversa

Suporte a clientes: <u>intelbras.com/pt-br/contato/suporte-tecnico/</u> Vídeo tutorial: youtube.com/intelbraslatam (48) 2106 0069

![](_page_11_Picture_8.jpeg)

Configuración realizada directamente a través de la interfaz web del controlador.

0 0 0 0

0

0

Ο

Ο

0

Ο

0

0

Configuración realizada directamente a través de la interfaz web del controlador.

Haga clic en los siguientes iconos para descubrir nuestras redes

![](_page_12_Picture_5.jpeg)

![](_page_12_Picture_6.jpeg)

![](_page_12_Picture_7.jpeg)

![](_page_12_Picture_8.jpeg)

![](_page_12_Picture_9.jpeg)

### 

## 0000

#### 0 0 0 O

# inteloros

### <u>intelbras.com/pt-br/contato/suporte-tecnico/</u>